## NRYZ-2008

## 变压器有载开关测试仪

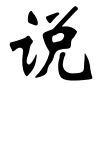

明

书

## 武汉南偌电气有限公司

湖北省・武汉市・东湖技术开发区光谷大道58号光谷总部国际4栋8楼

# NANR·南偌\_\_\_\_

## 声明

武汉南偌电气有限公司

版权所有,保留所有权利。

本使用说明书所提及的商标与名称,均属于其合法注册公司所有。

本使用说明书受著作权保护,所撰写的内容均为公司所有。

本使用说明书所提及的产品规格或相关信息,未经许可,任何单位或个人不 得擅自仿制、复制、修改、传播或出版。

本说明书所提到的产品规格和资讯仅供参考,如有内容更新,恕不另行通知。 除非有特殊约定,本说明书仅作为使用指导,本说明书中所有陈述、信息等 均不构成任何形式的担保。

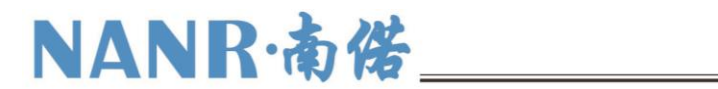

目录

| _`,      | 功能特点        | 错误!未定义书签。 |
|----------|-------------|-----------|
| <u> </u> | 主要技术指标      | 错误!未定义书签。 |
| Ξ,       | 结构及面板说明     | 1         |
| 四、       | 操作指南        | 2         |
| 五、       | 测试仪记录波形判读说明 | 7         |
| 六、       | 常见故障及解决方法   |           |
| 附录       | Ļ<br>       |           |

# NANR·南偌\_

### -、功能特点

变压器有载开关测试仪,是用于测量和分析电力系统中电力变压器及特种变压器有载 分接开关电气性能指标的综合测量仪器。它采用微电脑控制,通过设计的精密测量电路, 可实现对有载分接开关的**过渡时间、过渡波形、过渡电阻、三相同期性**等参数的精确测量。 用户可根据需要和现场条件,直接由分接开关引线进行测量,也可由变压器三相套管及中 性点直接接线测量。

该仪器具有对所测数据进行显示、分析、存储、打印等功能。解决了目前电力变压器 有载分接开关测量方法落后,没有专用测试手段的问题。可在电力设备预防性试验及变压 器大修中及时诊断出有载分接开关的潜在故障,对提高电力系统运行的可靠性具有重要意 义。

### 二、主要技术指标

| 参数     | 指标                 | 参数     | 指标                                |
|--------|--------------------|--------|-----------------------------------|
| 电压输出   | >20V               | 工作电源   | AC220V±10%, 50Hz                  |
| 电流输出   | ≥1A                | 功率     | 180W                              |
| 电阻测量范围 | 0.3~50Ω            | 电阻测量精度 | 0.1Ω~1Ω±0.1Ω,1Ω~50Ω±5%<br>(不含1Ω)  |
| 时间测量范围 | 1ms~256ms          | 时间测量精度 | 1ms~100ms±0.1ms<br>100ms~250ms±1% |
| 三相同期性  | 0.1ms              | 采样频率   | 10~20KHz                          |
| 工作温度   | 0~40°C             | 工作湿度   | ≪80%RH                            |
| 外形尺寸   | 420mm×350mm× 220mm | 重量     | 12kg (含附件)                        |

### 三、结构及面板说明

整个仪器由测量本体和标准行式打印机组成。其中测量本体采用独立机箱结构,具 有抗震、防电磁干扰特性。仪器的操作面板如图1所示

# NANR·南偌

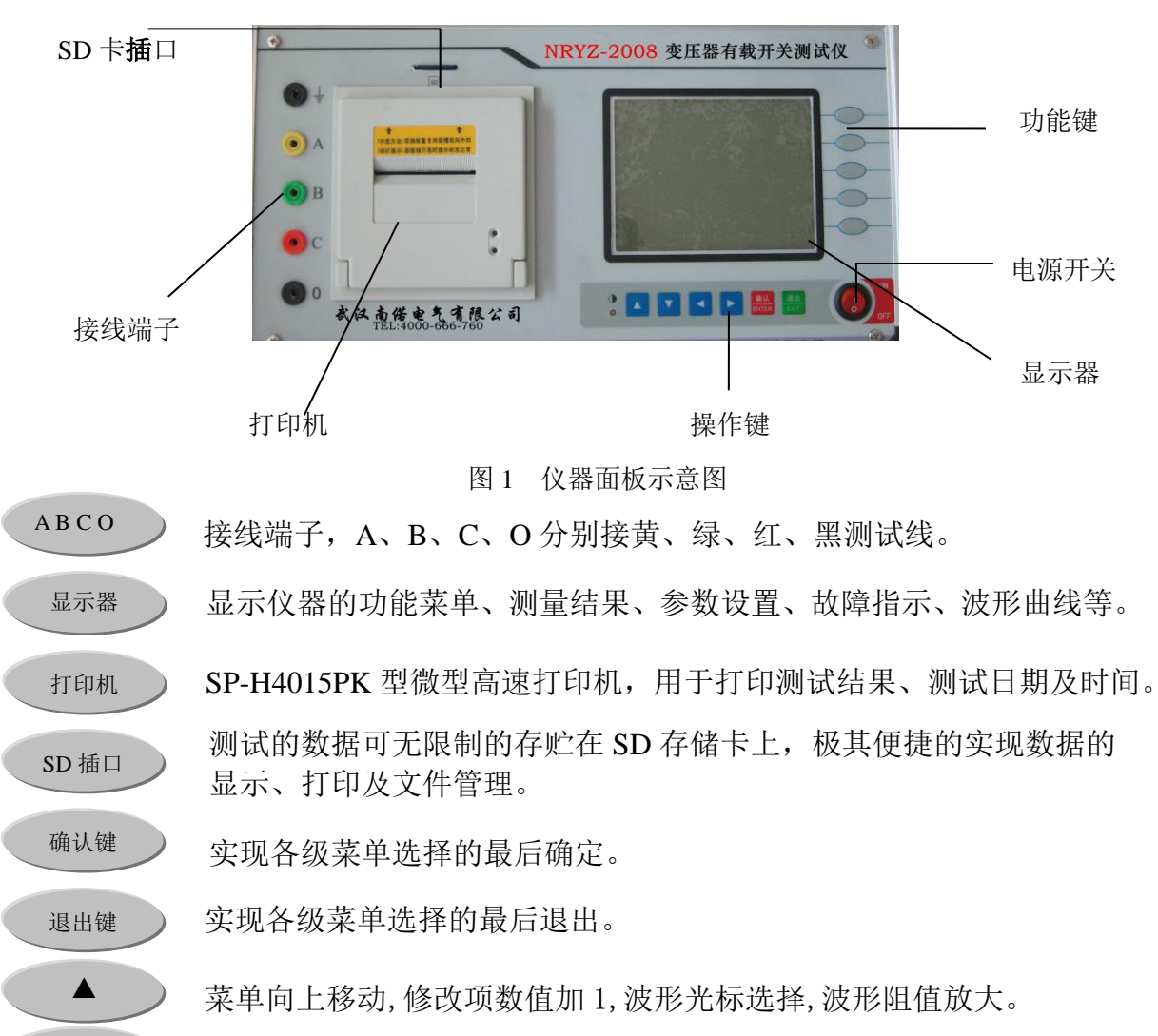

- 菜单向下移动,修改项数值减1,波形光标选择,波形阻值减小。
- 菜单向左移动,修改项数值加1,波形光标向左移动。

菜单向右移动,修改项数值减1,波形光标向右移动。

### 四、操作指南

▼

(一) 接线

1、带变压器线圈测量

如图2所示为一典型带有载分接开关的电力变压器原理图

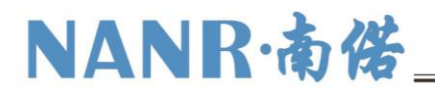

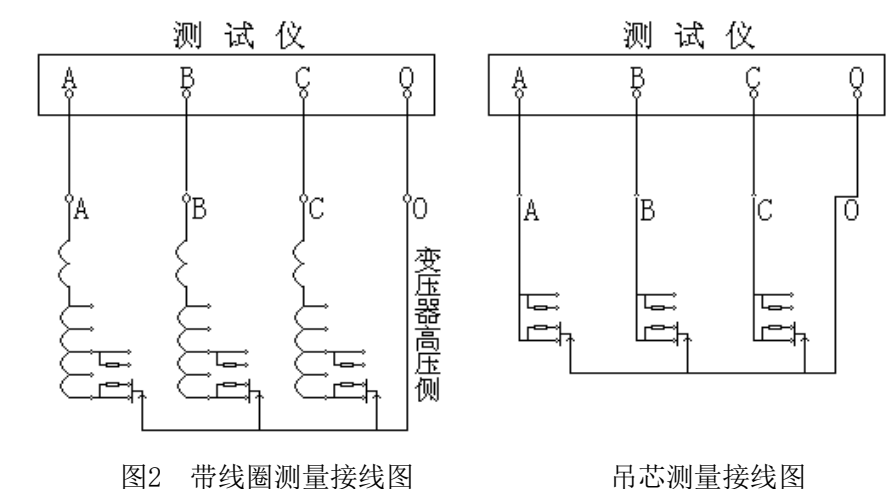

将仪器内附的4根(红、绿、黄、黑)大线夹取出来,用大线夹夹住变压器高压端子的A、B、C和中性点O端,将线的另一接线端子分别插入仪器面板上的A、B、C、O插孔。

用小夹子将变压器低压侧的A、B、C、O端子短路接地即可。

2、吊芯测量有载分接开关

在变压器大修时,有载分接开关吊出没有线圈如图2所示。先把每一相中开关连接的 触点短路,用仪器附带的4根(红、绿、黄、黑)小线夹分别夹住A、B、C相的短路点和 中性点,另一接线端子分别插入仪器即可。

(二) 开机

检查接线无误后,打开仪器电源开关。开机画面如图3所示。此时,若须修改当前测量开关的档位、系统时钟、次数、存储内存等,可按【设置】键键入主菜单进行设置;若须修改测量范围直接按量程进行修改,无须修改相关设置时,按【测试】键直接进行测试, 查阅键查看已有波形。若有任何其它问题可按【帮助】 键寻求帮助。

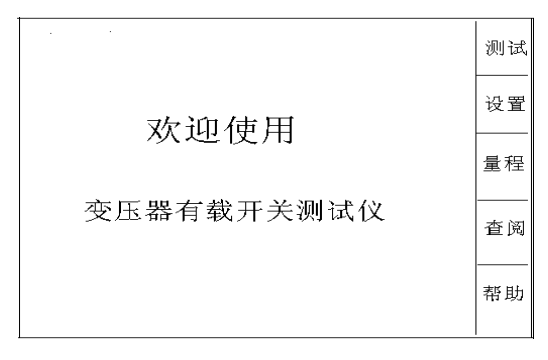

图 3

#### (三) 设置

1. 档位: 按【设置】键,出现界面如图4所示。若需修改档位按【确认】键进入图5

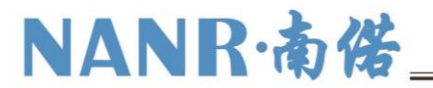

所示,选择准备测量的初始档位,实际的档位值会随以后的测量而自动改变。档位以 "xx-> xx"表示,按【▲】键上调,按【▼】键下调。例如档位为"07->08",按【▲】 则变为"08->09",反之按【▼】则变为"07->06",按【退出】键修改完毕。

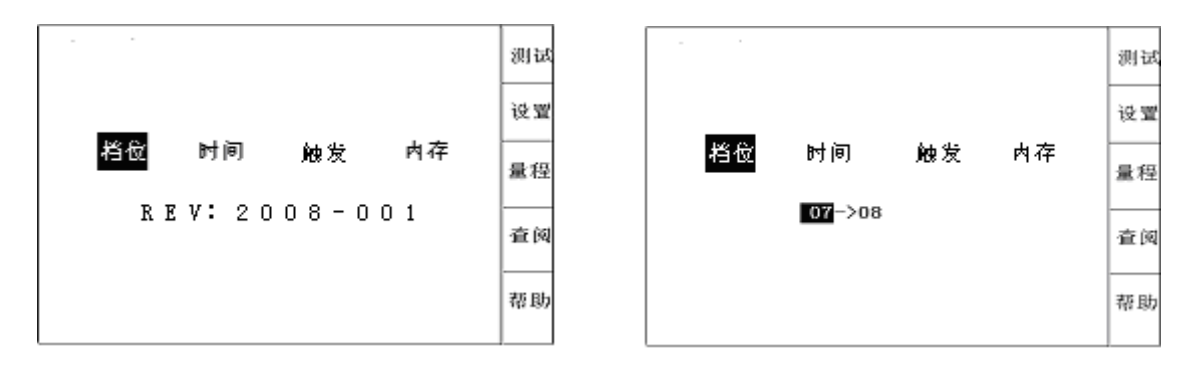

图 4

图 5

2. 时间:按【确定】键进入,年、月、日及时间的设置,其设置界面如图6所示。用
 【 ▲【 ▶键选择要修改的位,用【▲】、【▼】键改变日期或时间,设置好后按【退出】
 键结束。

3. 触发: 按【确定】键进入,屏幕中间弹出一个对话框,如图7所示。按【 】 【 】 键 上择要设置的项目,按【▲】和【 ▼】键修改所选项。设置好后按【退出】键结束。设置次数表示连续切换开关并自动保存和调节档位的次数。设置门限值,测试中若切换开关尚未动作仪器就采到波形,说明门限值太高了,此时,应将门限值调大;若切换开关已动作,仪器却未采到或只采到半截波形,则门限值太低了,应将门限值数值调小。

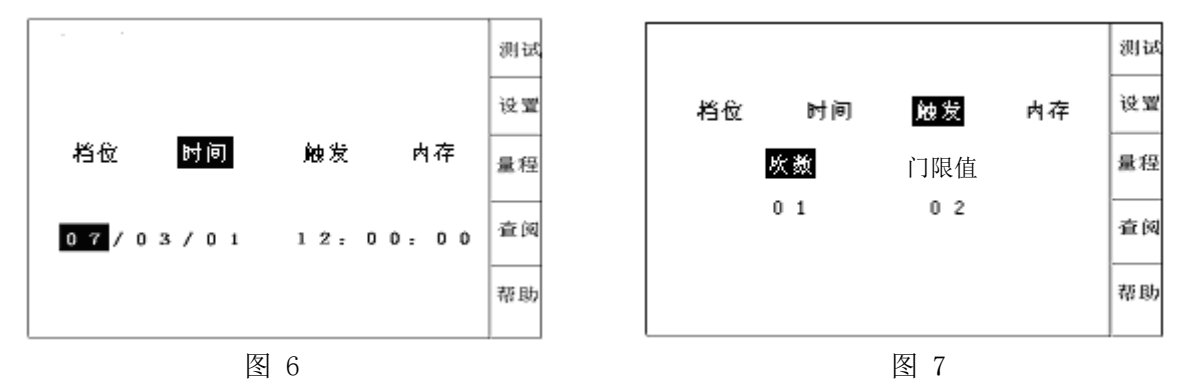

4. 内存:按【确认】键,进入如图8所示界面,要格式化内存直接按【确认】键,按【▶】键确认出现如图9所示,按【▲、▼】键可选择当前文件名进行存储。按【确认】键存储到SD卡,存储完之后按【退出】键结束。

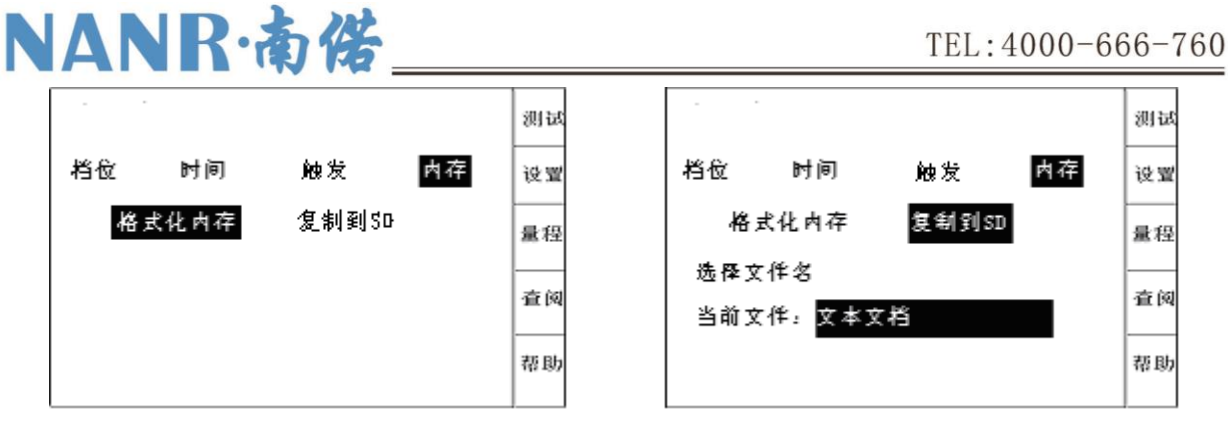

图 8

图 9

#### (四) 量程

在开机界面下按【量程】进入仪器测量范围设置。如图10所示。此时,按 【 】 】 】 键选择"小量程"或"大量程",按【退出】键退出设置。开机默认为小量程模式,两者的区别是:小量程的最大测试电阻为20Ω,大量程的最大测试电阻为40Ω。

|      |      | 测试 |
|------|------|----|
|      |      | 设置 |
| 0-20 | 0-40 | 量程 |
|      |      | 查阅 |
|      |      | 帮助 |
|      |      |    |

图 10

#### (五)测试

 按【测试】键仪器显示各路的充电时情况,如图11所示,右侧变动的数据为每一 路测到的电压值。当右侧变动的数据基本稳定,则充电完毕,这时按【确定】键开始测试。

屏幕画面如图11所示:表示仪器正在捕捉被测开关的切换过程,此时不想进行测试可 长按【退出】键结束测试。

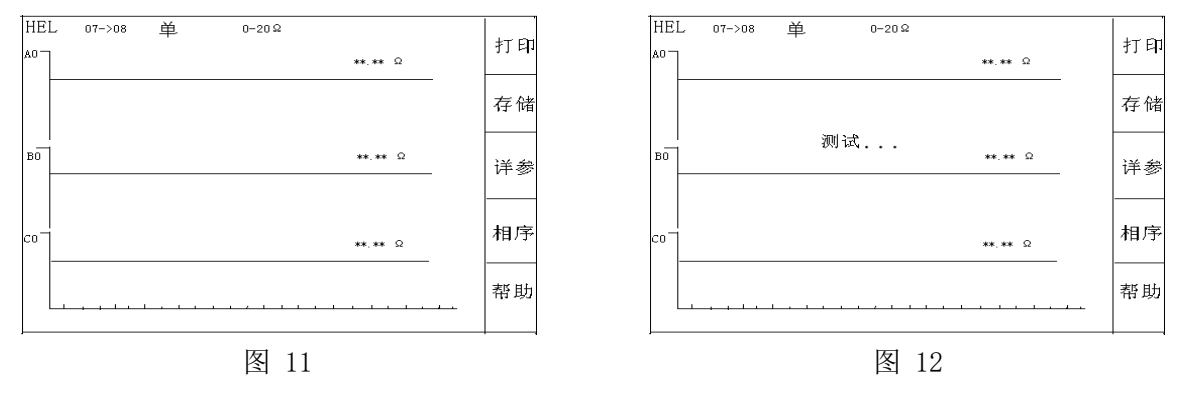

2. 启动有载开关,当听到有载开关动作对触头进行切换的声音时阻值随之发生变化。 仪器将**自动搜索**到过渡波形,并显示在屏幕上,如图13所示。

同时,在屏幕上用光标显示出自动查找的动作点位置和计算的测量参数值。此时,按 【相序】键改变选择调整A、B、C三项相;按【◀】、【▶】键移动当前光标位置;按【▲】、 【▼】键改变所选的光标。如果自动选择的光标不在明显转折点,可手动移动四条光标到 波形的串联、并联的明显转折处,光标调节好后按确定键显示屏上将直接显示出波形时间 和电阻值。

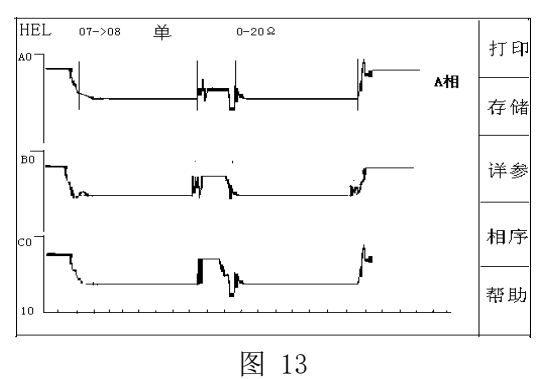

处理好三相的参数后,要打印测试波形和数据则可按【打印】键进行打印(打印的图 纸包括波形和处理的参数值)如图14所示。按【详参】键屏幕单独显示波形的详细参数,按 【打印】键可单独打印参数(不包括波形)。

如需存储测试波形和参数,可按【存储】键进入波形存储,在左下角显示存储位置如 图15。

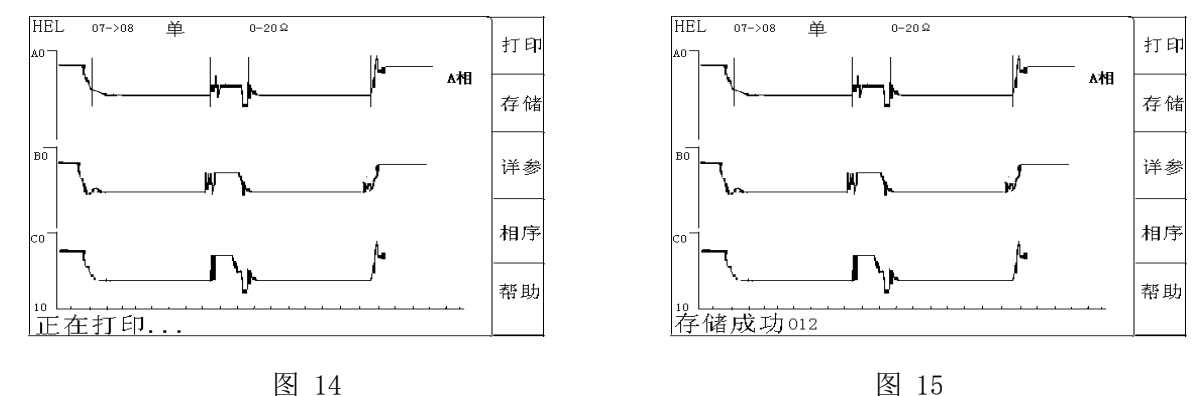

#### (六) 査阅

NANR·南偌

在开机画面下,选择【查阅】键进入查阅界面。则显示屏出现如图16所示画面,可用 【 ▲【 ▶键前后翻页,用【▲】、【▼】键改变闪烁光标的位置即要查阅波形的位置, 再按【确认】键则显示屏显示出要查阅的波形和参数,显示画面如图16所示,此后的操作

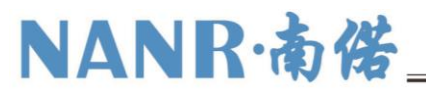

图 16

与【测试】部分相同。若要删除此条记录可按【删除】键,系统将在确认后删除。若要改变所查看的文件可按【文件】键,选择方法与设置文件过程中相同,在选好文件后按 【确定】键完成选择。

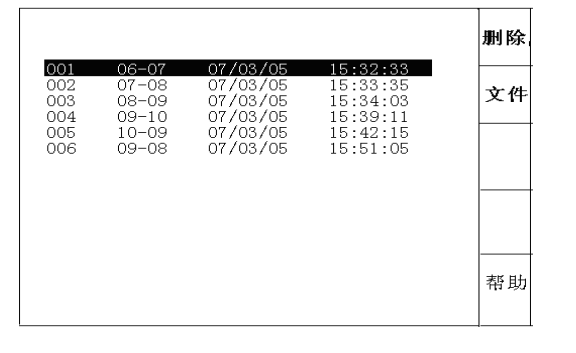

#### 五、测试仪记录波形判读说明

(一)测量记录过程的理想直流波形及测试规范

从有载开关动作过程来看,有几个参数尤为重要,其一即开关触头变换程序,具体须 测量出整个切换过程的动作时间t₄切换过程的波形变化,从波形图上应能看出三相是否同 步等;其二是各触头联接的过渡电阻,其中阻值还包括引线部分。如下表所示列出了长征 电气一厂有载开关的参考指标(厂家不同指标有所不同)和测量参考值。 切换开关触头变换程序:(单位:ms)

| 直流示波图              | 测量值   |    | 单  | 双  |    |    | 双                 | 单     |    |
|--------------------|-------|----|----|----|----|----|-------------------|-------|----|
|                    | 相数    | t1 | T2 | t3 | T4 | t1 | T2                | t3    | T4 |
| t1 T2 t3           | А     | 20 | 6  | 18 | 44 | 20 | 5                 | 18    | 43 |
|                    | В     | 20 | 5  | 18 | 43 | 21 | 5                 | 17    | 43 |
| T4                 | С     | 22 | 6  | 18 | 46 | 22 | 4                 | 18    | 44 |
| $T_2=2\sim7$       |       |    |    |    |    |    |                   |       |    |
| $t_1 \ge 15$       | 三相不同步 |    |    |    |    |    | ∆ <sub>t</sub> =3 | R=10% |    |
| t₃≈20ms            |       |    |    |    |    |    |                   |       |    |
| $T_4 = 35 \sim 50$ |       |    |    |    |    |    |                   |       |    |

### (二)关于测试波形参数的说明

1. 有载开关过渡波形如图 17 所示:

# NANR·南偌

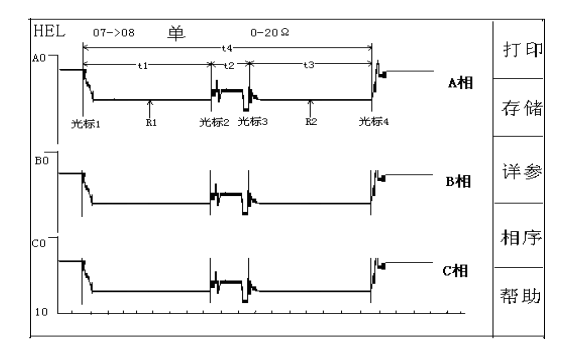

图 17 有载开关过渡波形

光标1是R<sub>1</sub>电阻单独接触开始时刻

光标 2 是 R1 电阻和 R2 电阻同时接触时刻

光标3是R1电阻释放,R2电阻单独接触开始时刻

光标4是切换完成时刻

2. 确定过渡电阻值

要观察各段波形的电阻值,需将光标2移到要观察的波形段(应选择较为平直处),如图17所示:

光标 1-光标 2 之间,可以得到过渡电阻 R<sub>1</sub>的值

光标 2-光标 3 之间,可以得到过渡电阻 R1和 R2的并联值

光标 3-光标 4 之间,可以得到过渡电阻 R<sub>2</sub>的值

3. 确定过渡时间

当光标调整好位置后,屏幕下方显示的时间值为:

T0 是三相同期,确定 A、B、C 三相的同期性,只看 A、B、C 三相 T0 的值就可以。如图 17 所示,仪器以 A 相光标 1 为参照, A 相 T0 值始终为 0,如 B、C 两相中某相时间超前,则超前相 T0 值不等于 0,该时间为三相不同期时间。

三相有载分接开关的同期性问题,并没有明确的规定,不同期性一般不大于 5ms 即可。 但如果是一台开关三相并联当成一相使用,这台开关的三相不同期性一般要求不大于 2ms。

T1 是 R1 串联时间, T2 是 R1 和 R2 并联的时间, T3 是 R2 串联时间, T4 是该开关的切换的过渡时间。一般情况光标会自动停在整个过渡波形的转折位置。

4. 单相测试时波形判断方法

单相测试接线示意图(A、C相)如图18所示。

这种结构的试品在不吊芯情况下,中性点无法引出,只好两相两相地做,如果同期性 好的,其波形与图 19 相似;同期性不好的,波形与图 20 相似,但不能确定是哪一相早或 晚,当波形中出现断点时,也无法确定是哪一相。有时可通过三次组合(ab、bc、ca)初

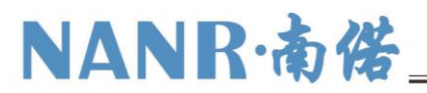

步分析判断,由于测试中过渡电阻值变化范围较大,使用仪器应注意选择合适的灵敏度。 有载调压绕组三角形接法也可以按照这个方法接线。

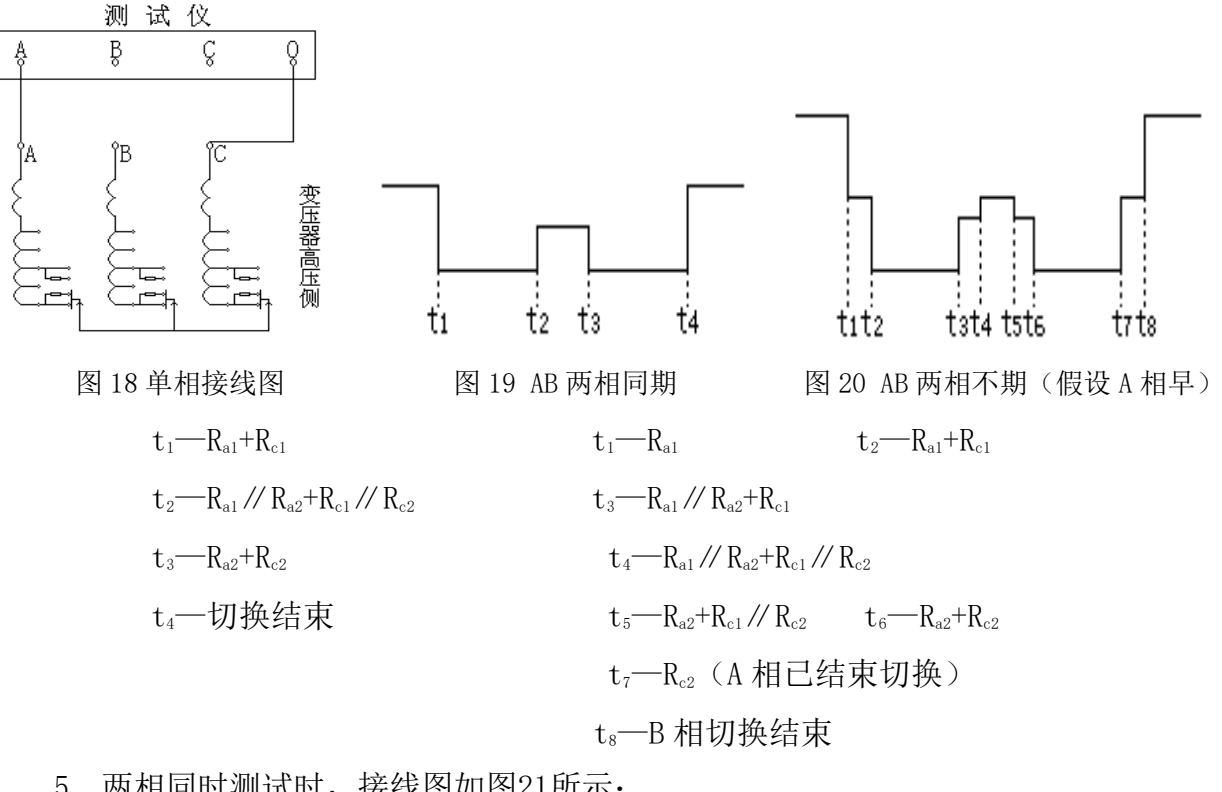

5. 两相同时测试时,接线图如图21所示:

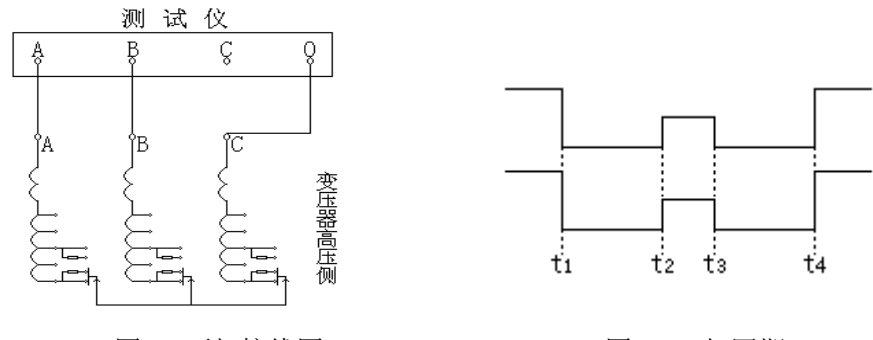

图21 两相接线图

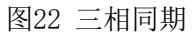

三相同期时,其波形图如图 22 所示:

对于 A 相(设三相同期, 且 A、B 两相电流完全一致)

 $t_1 - R_{A1} + R_{C1} \times 2$   $t_2 - (R_{A1} / / R_{A2}) + (R_{C1} / / R_{C2}) \times 2$ 

t<sub>3</sub>—R<sub>42</sub>+R<sub>C2</sub>×2 t<sub>4</sub>—切换结束

在这种测试方式下,若三相不同期,则可通过换相测量看波形开始时刻分析出不同期 的相。

# NANR·南偌\_\_\_\_

### 六、常见故障及解决方法

| 故障现象      | 故障原因及解决方法                                                                                                    |  |  |
|-----------|----------------------------------------------------------------------------------------------------|--|--|
| 开机后显示屏无显示 | 检查 AC220V 电源及保险管。                                                                                                    |  |  |
| 三相电流不平衡   | 检查测试接线,确保接触良好。                                                                                                    |  |  |
| 测试不正常     | 检查灵敏度和量程设置,选择合适的灵敏度和量程。                                                                                                    |  |  |
| 打印机不打印    | <ol> <li>检查打印机指示灯,如不亮按 SEL 键使之亮。</li> <li>检查是否有打印纸。</li> <li>按住【走纸】键再接通电源,待纸走动时再松开<br/>【走纸】键,打印机开始自检。</li> <li>检查打印机插接件是否松动,确保接触良好。</li> </ol> |  |  |

七、随机附件

| 测试夹带10米测试线 | 4根 |
|------------|----|
| 鳄鱼夹带1米测试线  | 4根 |
| 电源线        | 1根 |
| SD存储卡      | 1个 |
| 读卡器        | 1个 |
| 说明书        | 1本 |
| 光盘         | 1张 |
| 打印纸        | 2卷 |